# **ALL PROGRAMMABLE**

**Creating and Adding Custom IP** 

Zynq Vivado 2013.3 Version

This material exempt per Department of Commerce license exception TSU

© Copyright 2013 Xilinx

# **Objectives**

#### > After completing this module, you will be able to:

- Describe the AXI4 transactions
- Summarize the AXI4 valid/ready acknowledgment model
- Discuss the AXI4 transactional modes of overlap and simultaneous operations
- Describe the operation of the AXI4 streaming protocol
- List the steps involved in creating and packaging IP

# **Outline**

#### > AXI4 Transactions

- AXI4 Lite Slave
- AXI4 Lite Master
- AXI4 Slave
- AXI4 Master
- > IP Packager
- > Custom IP
- **>** Summary

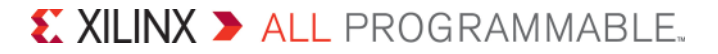

# **Basic AXI Transaction Channels**

- Read address channel
- Read data channel
- > Write address channel
- > Write data channel
- > Write response channel
  - Non-posted write model
    - There will always be a "write response"

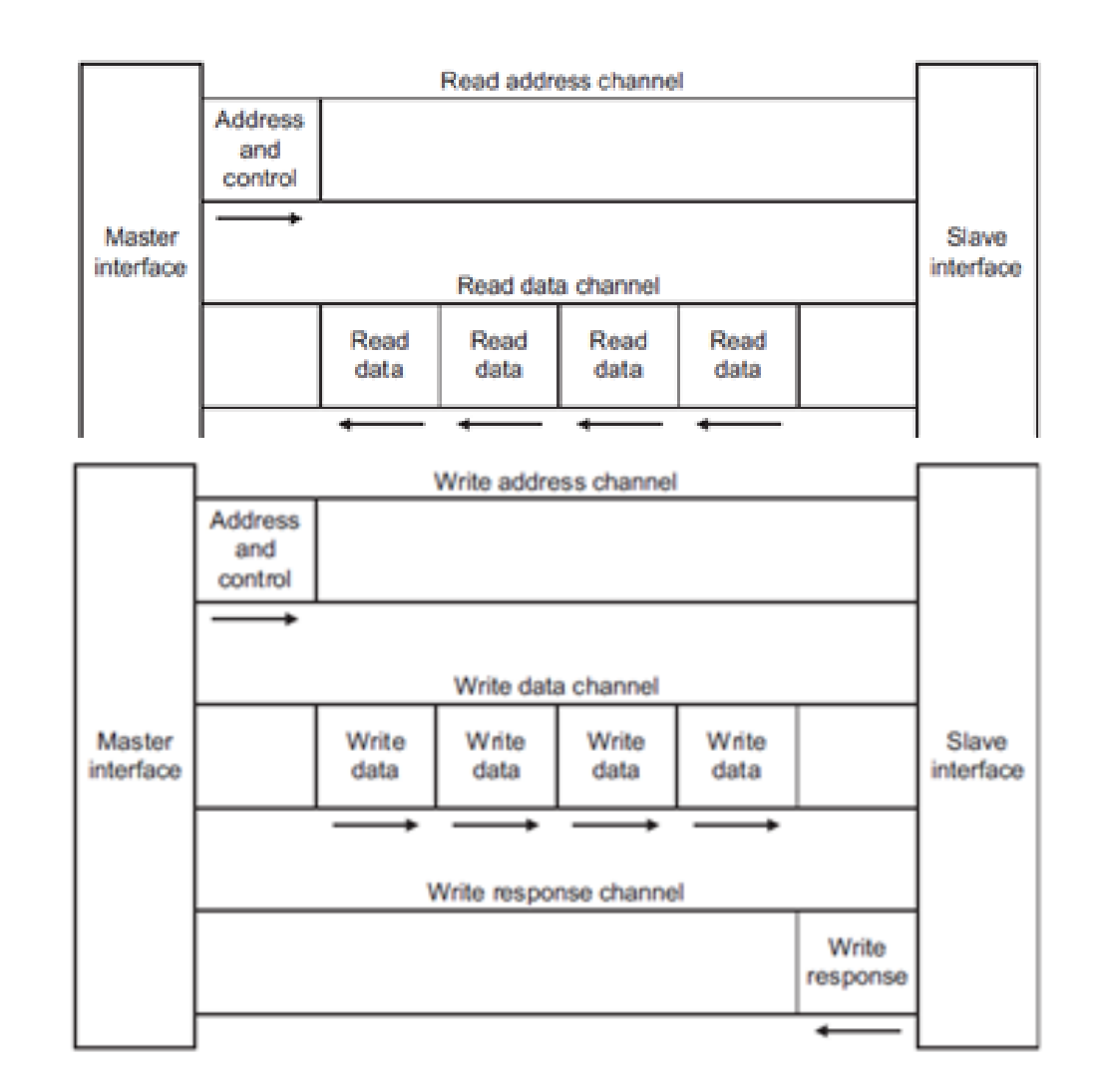

# All AXI Channels Use A Basic "VALID/READY" Handshake

- **SOURCE** asserts and holds VALID when DATA is available
- **DESTINATION** asserts READY if able to accept DATA
- > DATA transferred when VALID and READY = 1
- > SOURCE sends next DATA (if an actual data channel) or deasserts VALID
- > DESTINATION deasserts READY if no longer able to accept DATA

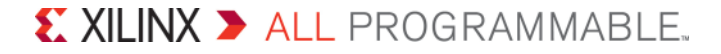

# **AXI Interface: Handshaking**

- > AXI uses a valid/ready handshake acknowledge
- > Each channel has its own valid/ready
  - Address (read/write)
  - Data (read/write)
  - Response (write only)

### Flexible signaling functionality

- Inserting wait states
- Always ready
- Same cycle acknowledge

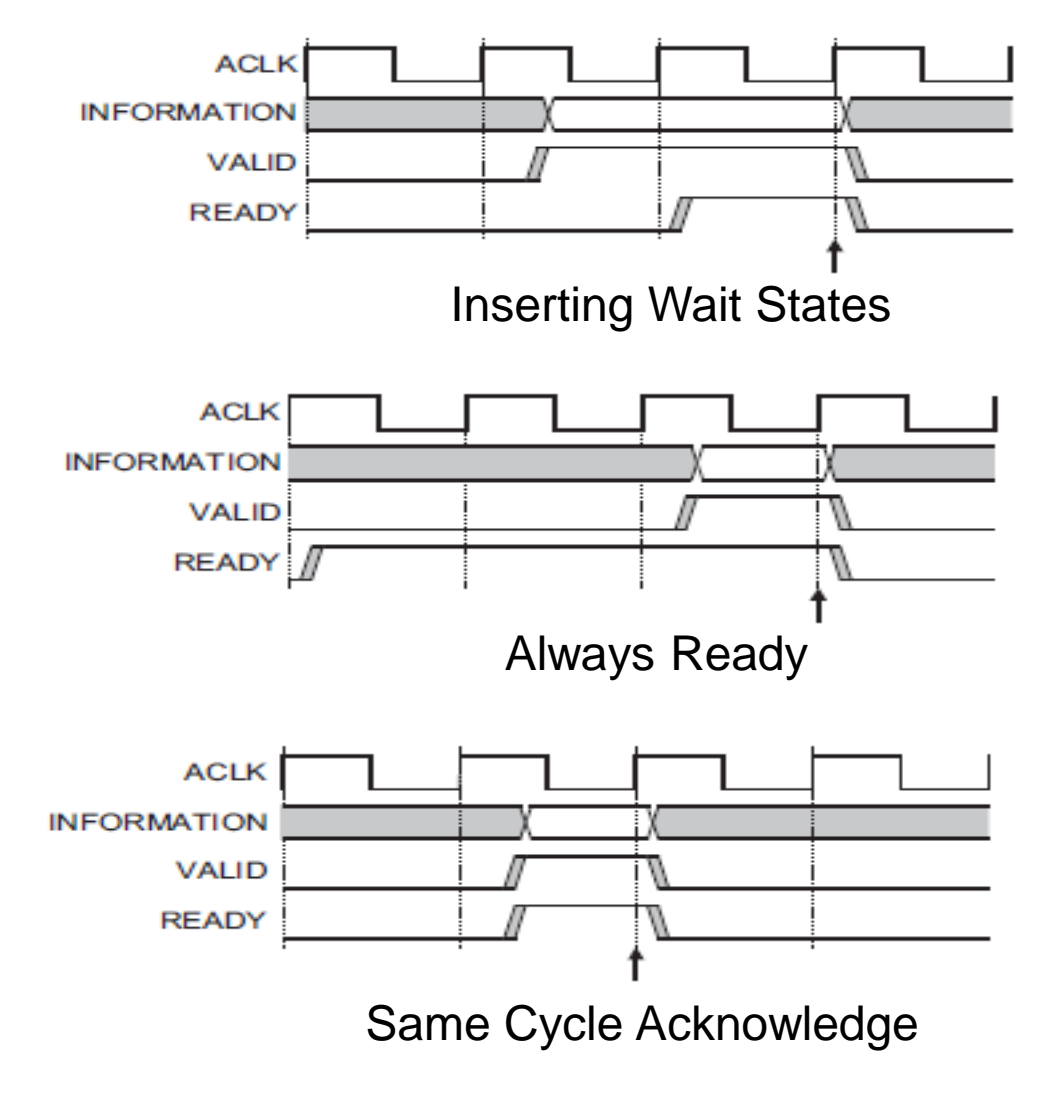

Slave 0

Slave 1

Slave 0

Slave 1

Slave 2

w

# **AXI Interconnect**

### > axi\_interconnect component

- Highly configurable
  - Pass Through
  - Conversion Only
  - N-to-1 Interconnect
  - 1-to-N Interconnect
  - N-to-M Interconnect full crossbar
  - N-to-M Interconnect shared bus structure

#### > Decoupled master and slave interfaces

### > Xilinx provides three configurable IPIC

- AXI4 Lite Slave
- AXI4 Lite Master
- AXI4 Slave Burst

# > Xilinx AXI Reference Guide(UG761)

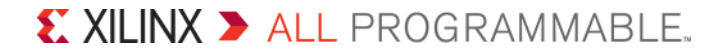

Interconnect

Interconnect

Decoder/Router

Write Data Crossbar

Read Data Crossbar

Master 0

Master 0

Master 1

Master 2

# AXI4 Signals (AXI4, AXI4-Lite)

|     | AXI4     | AXI4-Lite |  |  |  |  |  |  |  |
|-----|----------|-----------|--|--|--|--|--|--|--|
| p   | AC       | LK        |  |  |  |  |  |  |  |
| G   | ARES     | SETN      |  |  |  |  |  |  |  |
|     | AWID     |           |  |  |  |  |  |  |  |
|     | AWA      | DDR       |  |  |  |  |  |  |  |
|     | AWLEN    |           |  |  |  |  |  |  |  |
|     | AWSIZE   |           |  |  |  |  |  |  |  |
|     | AWBURST  |           |  |  |  |  |  |  |  |
| SSS | AWLOCK   |           |  |  |  |  |  |  |  |
| dre | AWCACHE  |           |  |  |  |  |  |  |  |
| Ad  | AWPROT   |           |  |  |  |  |  |  |  |
| ite | AWQOS    |           |  |  |  |  |  |  |  |
| Ň   | AWSIZE   |           |  |  |  |  |  |  |  |
|     | AWREGION |           |  |  |  |  |  |  |  |
|     | AWLOCK   |           |  |  |  |  |  |  |  |
|     | AWUSER   |           |  |  |  |  |  |  |  |
|     | AWV      | ALID      |  |  |  |  |  |  |  |
|     | AWR      | EADY      |  |  |  |  |  |  |  |

| AXI4  | AXI4-Lite |
|-------|-----------|
| WDATA | WDATA     |
| WSTRB | WSTRB     |
| WLAST |           |
| WUSER |           |
| WVA   | ALID      |
| WRE   | ADY       |
| BID   |           |
| BRESP | BRESP     |
| BUSER |           |
| BVA   | LID       |
| BRE   | ADY       |

|        | AXI4     | AXI4-Lite |
|--------|----------|-----------|
|        | ARID     |           |
|        | ARA      | DDR       |
|        | ARLEN    |           |
|        | ARSIZE   |           |
| SSS    | ARBURST  |           |
| dr     | ARLOCK   |           |
| Pq     | ARCACHE  | ARCACHE   |
| ad     | ARPROT   | ARPROT    |
| е<br>К | ARQOS    |           |
|        | ARREGION |           |
|        | ARUSER   |           |
|        | ARV      | ALID      |
|        | ARRE     | EADY      |

|     | AXI4   | AXI4-Lite |  |  |  |  |  |  |  |
|-----|--------|-----------|--|--|--|--|--|--|--|
|     | RID    |           |  |  |  |  |  |  |  |
| B   | RDATA  | RDATA     |  |  |  |  |  |  |  |
| at  | RRESP  | RRESP     |  |  |  |  |  |  |  |
| 뉭   | RLAST  |           |  |  |  |  |  |  |  |
| ea  | RUSER  |           |  |  |  |  |  |  |  |
| œ ا | RVÁLID |           |  |  |  |  |  |  |  |
|     | WREADY |           |  |  |  |  |  |  |  |

XILINX ➤ ALL PROGRAMMABLE.

# **Outline**

#### > AXI4 Transactions

- AXI4 Lite Slave
- AXI4 Lite Master
- AXI4 Slave
- AXI4 Master
- > IP Packager
- > Custom IP
- **>** Summary

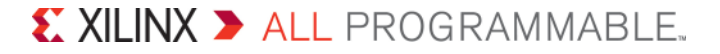

# **AXI Lite IPIF – Block Diagram**

#### Basic services

- Slave attachment
- Address decoding
- Timeout generation
- Byte strobe forwarding

### > Optional services

- Master user logic
- Soft reset core
- User logic software registers, and
- Timeout logic inclusion

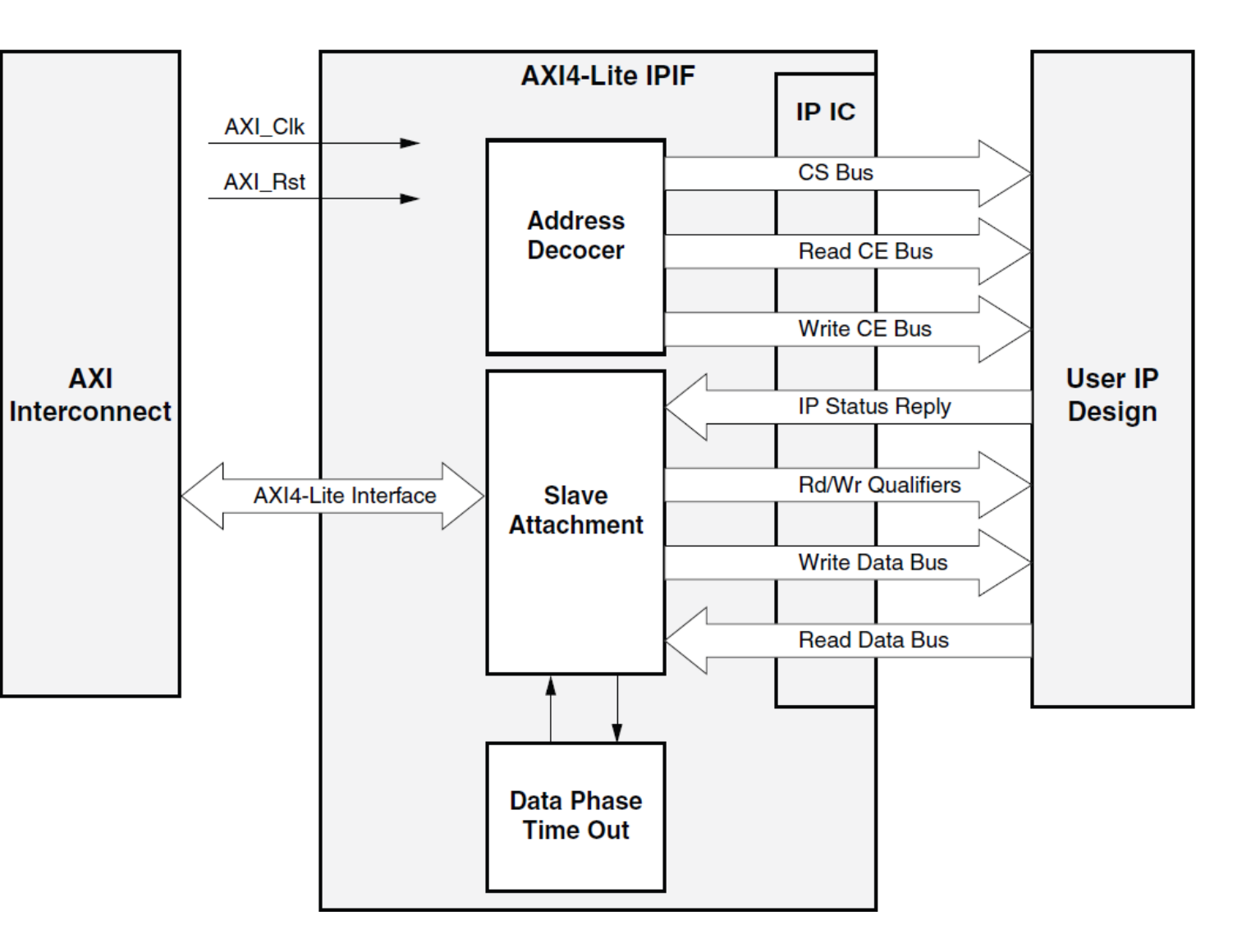

# **AXI Lite IPIC** Single Data Phase Write and Read Cycle

| Bus2IP_Clk   |      |              |              |                 |       |               |               |              |                |              |              |
|--------------|------|--------------|--------------|-----------------|-------|---------------|---------------|--------------|----------------|--------------|--------------|
| Bus2IP_CS    |      |              | _X≊          |                 |       |               | <b>X</b> 8    |              | _x_            |              | X®_          |
| Bus2IP_Addr  |      | <b>)</b> 000 | 00004        | <b></b> 000     | 00000 | <b>)</b> 0000 | 00004         |              | <b>)</b> 000   | 000          | 80000        |
| Bus2IP_Data  |      | <b>)</b> 700 | 00004        | <b>)</b> (000   | 00000 |               |               |              |                | <b>)</b> 700 | 80000        |
| Bus2IP_BE    |      |              |              | X_              |       | _XF           |               |              | X0             | _XE          |              |
| Bus2IP_RNW   |      |              |              |                 |       |               |               |              |                |              |              |
| Bus2IP_RdCE  |      |              |              |                 |       |               | <b>/</b> 4000 | 0            | 000            | 00           |              |
| Bus2IP_WrCE  |      |              | <b>X</b> 400 | 00 <b>X</b> 000 | 00    |               |               |              |                |              | <b>X</b> 400 |
| IP2Bus_Data  |      |              |              |                 |       |               |               | <b>)</b> 700 | 0 <b>X</b> 000 | 00000        |              |
| IP2Bus_WrAck |      |              |              |                 |       |               |               |              |                |              |              |
| ID2Due DdAck |      |              |              |                 |       |               |               |              |                |              |              |
|              | <br> |              |              |                 |       |               |               |              |                |              |              |

F

# **Outline**

#### > AXI4 Transactions

- AXI4 Lite Slave
- AXI4 Lite Master
- AXI4 Slave
- AXI4 Master
- > IP Packager
- > Custom IP
- **>** Summary

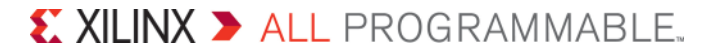

# **AXI4 Lite Master – Block Diagram**

- > AXI4 Lite mastering capability
- Single data phase only
  - One to four bytes
- > Only 32-bit data width

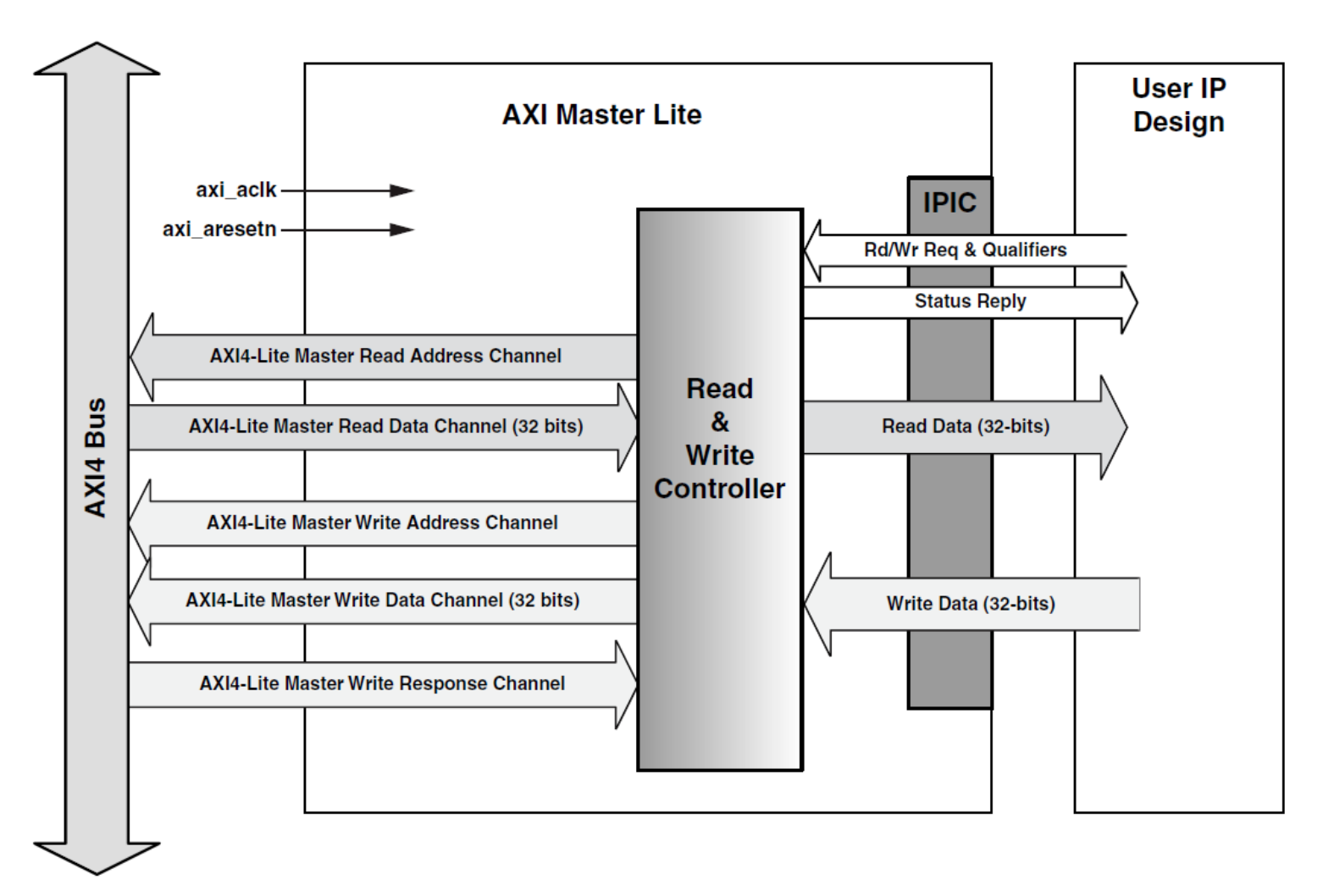

# AXI4 Lite Master Single Data Phase Read Cycle

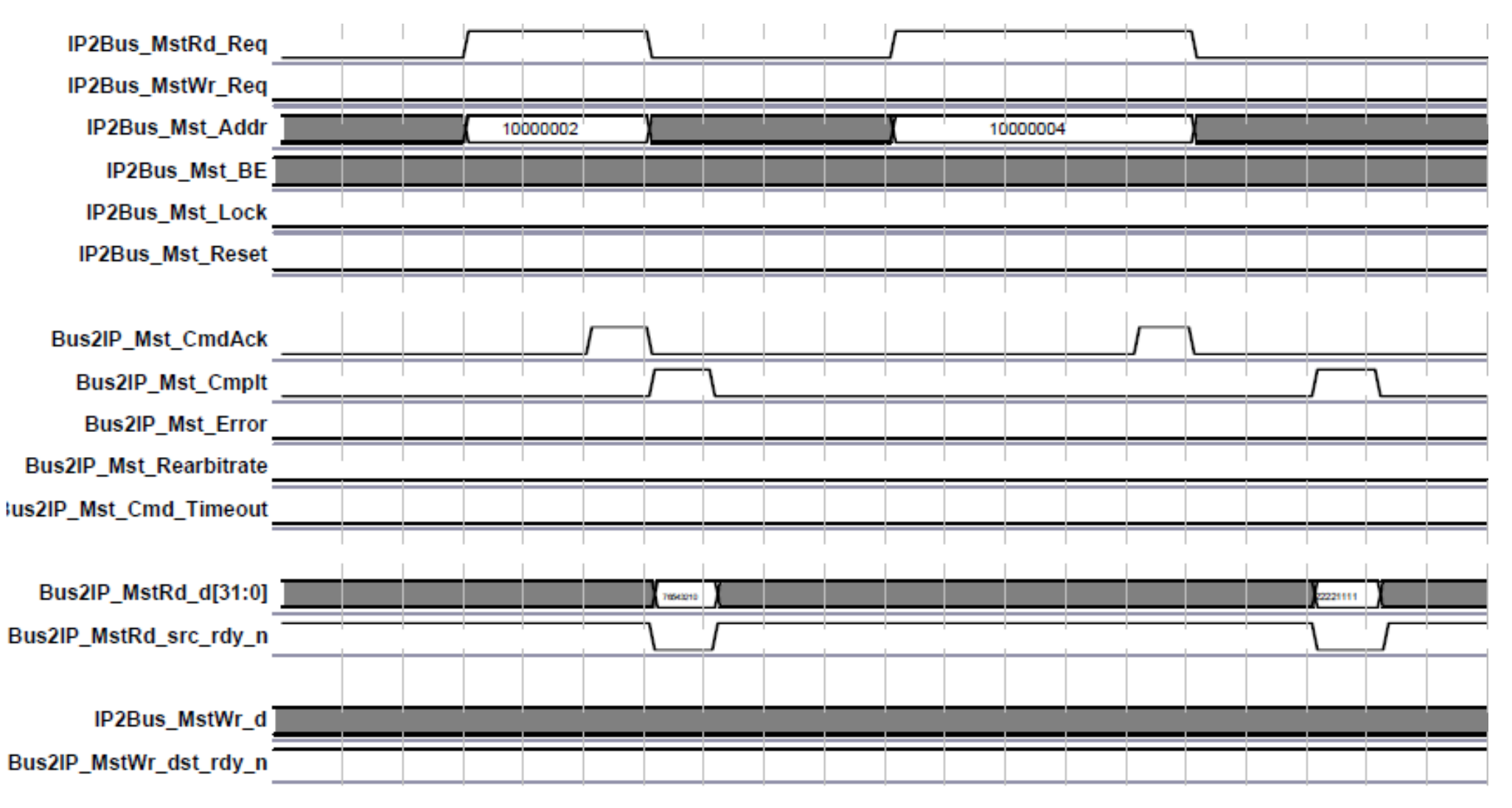

# **Outline**

#### > AXI4 Transactions

- AXI4 Lite Slave
- AXI4 Lite Master
- AXI4 Slave
- AXI4 Master
- > IP Packager
- > Custom IP
- **>** Summary

# **AXI4 Slave** Duties, Options, and Configuration

#### > Slave IPIC duties and configurable options

- Address decode and acknowledge
- One or more address spaces
  - Memory interface; that is, chip enable
  - User registers
- Single or burst data phase acknowledgement
- Software reset/MIR register
- Read FIFOs
- Automatic timeout on user slave logic
- Your custom slave attachments

# **AXI4 Read Transaction**

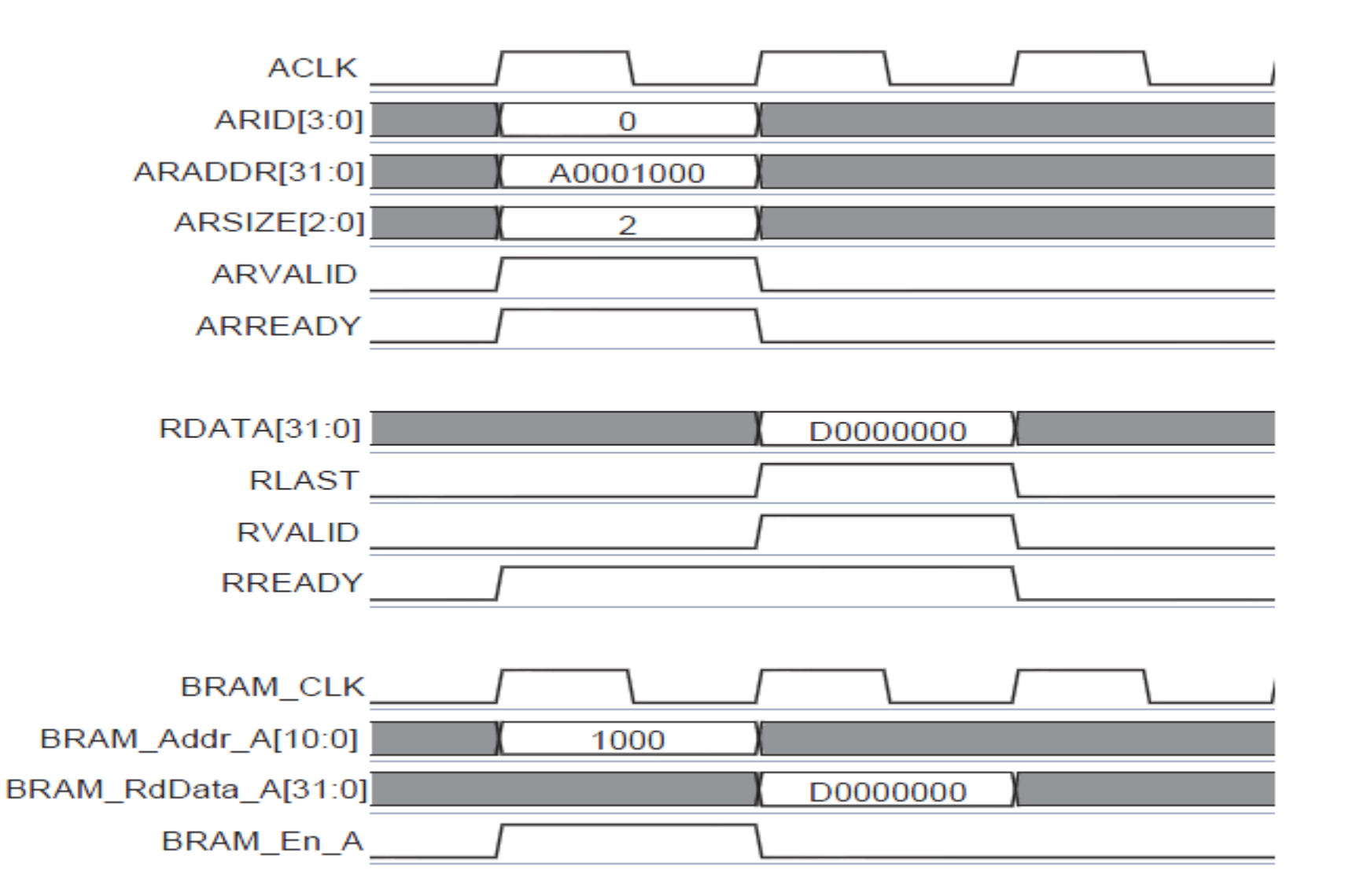

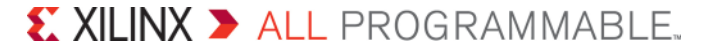

# AXI4 Read Transaction Multiple reads, not burst transaction

- Multiple read transactions are identified by different read IDs
  - For a burst transaction only one read ID would have been used
- Separate RLAST for corresponding read transactions
- ARSIZE=2 indicates entire word is being read

|       | ACLK           |     |          |        |        |      |        |        |  |
|-------|----------------|-----|----------|--------|--------|------|--------|--------|--|
| ļ     | ARID[3:0]      | X   | 0        | )      | 1      |      | (      |        |  |
| 5     | ARADDR[31:0]   | ) / | A0001000 | ) A    | 000200 | 00   | (      |        |  |
|       | ARSIZE[2:0]    | X   | 2        | )      | 2      |      | (      |        |  |
|       | ARVALID        |     |          |        |        |      | 1      |        |  |
|       | ARREADY        |     |          |        |        |      | 1      |        |  |
| nding |                |     |          |        |        |      |        |        |  |
|       | RDATA[31:0]    |     |          | D00000 | 000    |      | D10000 | 00)    |  |
| rd is | RLAST          |     |          |        |        |      |        |        |  |
|       | RVALID         |     |          |        |        |      |        |        |  |
|       | RREADY         |     |          |        |        |      |        |        |  |
|       |                |     |          |        |        |      |        |        |  |
|       | BRAM_CLK       |     |          |        |        |      |        |        |  |
| BRA   | M_Addr_A[10:0] | X   | 1000     | )      | ( 2    | 2000 |        |        |  |
| BRAM_ | RdData_A[31:0] |     |          | D00000 | 000 (  |      | D10000 | ) ( 00 |  |
|       | BRAM_En_A      |     |          |        |        |      |        |        |  |
|       |                |     |          |        |        |      |        |        |  |

#### 

# **AXI4 Write Transaction**

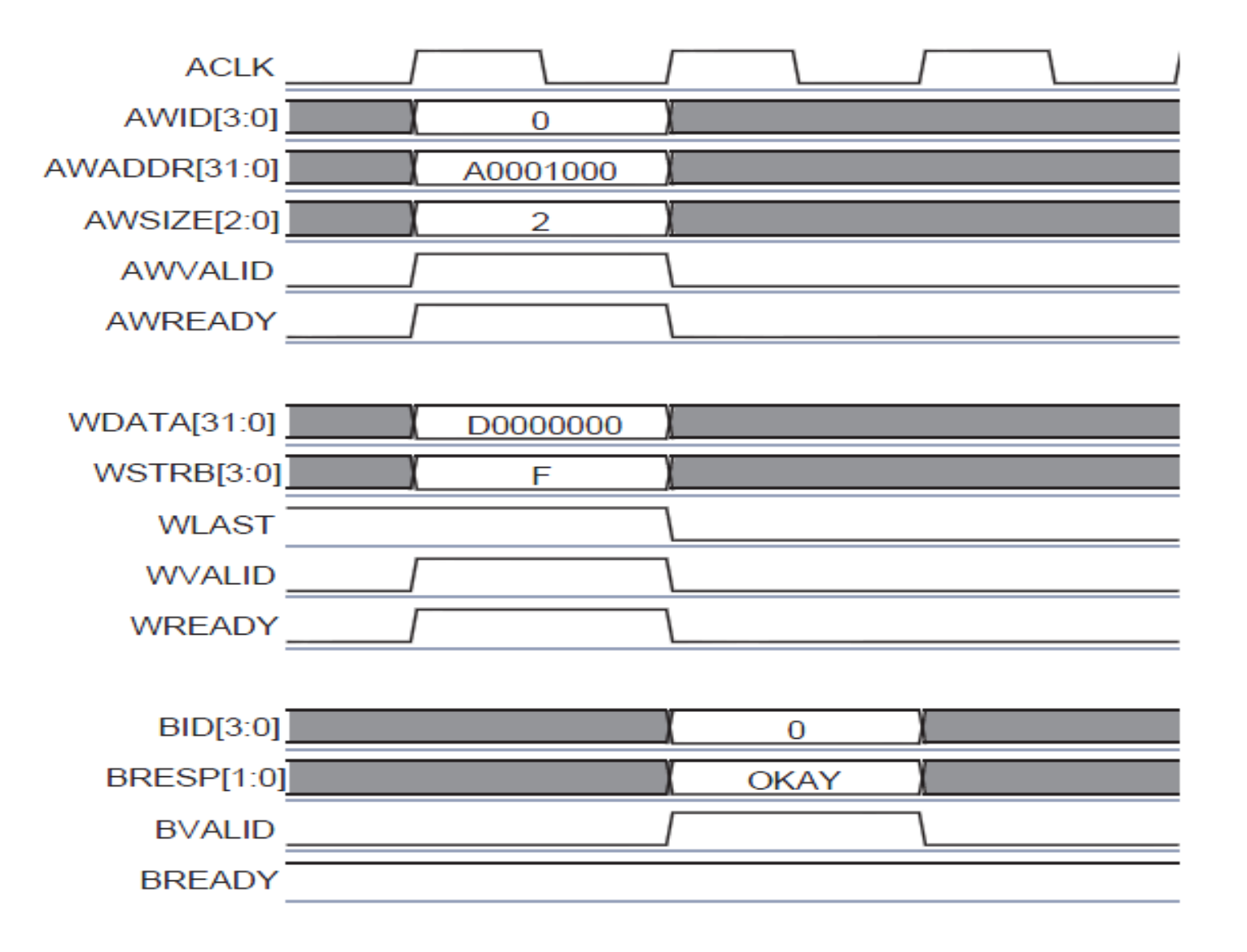

# AXI4 Write Transaction Multiple write, not burst

- Multiple write transactions are identified by different write IDs (AWID)
  - For a burst transaction only one write ID would have been used
- Separate OKAY status for corresponding write transactions
- WSTRB=0xF indicates entire word is being written

| ACLK                |          |          |          |        |
|---------------------|----------|----------|----------|--------|
| AWID[3:0]           | 0        | 1        | 2        | (      |
| AWADDR[31:0]        | A0001000 | A0002000 | A0003000 |        |
| AWSIZE[2:0]         | 2        | 2        | 2        |        |
| AWVALID             |          |          |          | L      |
| AWREADY             |          |          |          | L      |
|                     |          |          |          |        |
| WDATA[31:0]         | D0000000 | D1000000 | D2000000 | (      |
| WSTRB[3:0]          | ( F      | ( F      | ) F      |        |
| WLAST               |          |          |          | L      |
| WVALID              |          |          |          | L      |
| WREADY              |          | \        |          | L      |
|                     |          |          |          |        |
| BID[3:0]            |          | ( 0 )    | 1        | 2      |
| BRESP[1:0]          |          | OKAY     | OKAY     | (OKAY) |
| BVALID              |          |          |          |        |
| BREADY              |          |          |          |        |
|                     |          |          |          |        |
| BRAM_CLK            |          |          |          |        |
| BRAM_Addr_A[10:0]   | ( 1000 ) | 2000     | 3000     |        |
| BRAM_WrData_A[31:0] | D0000000 | D1000000 | D2000000 |        |
| BRAM_WE_A[3:0]      | (F)      | ) F )    | ( F )    |        |
| BRAM_En_A           |          |          |          |        |
|                     |          |          |          |        |

# **AXI Slave Burst – Block Diagram**

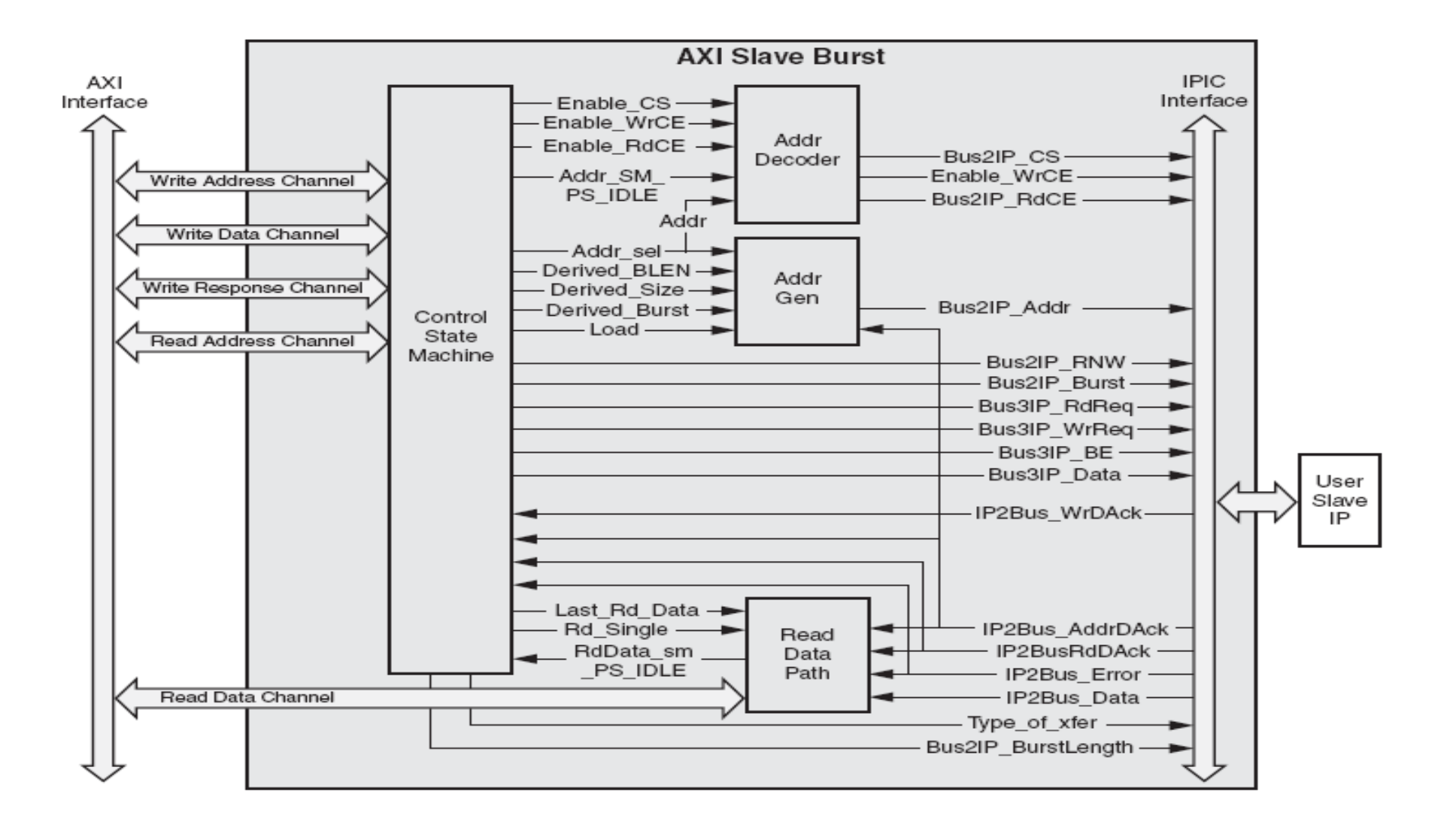

XILINX > ALL PROGRAMMABLE..

# **AXI Slave Burst** Burst Data Phase 3 Reads and 3 Writes

| - IP | IF Signals ————    |         |                   |            |            |                  |                      |                     |      |         |            |               |              |
|------|--------------------|---------|-------------------|------------|------------|------------------|----------------------|---------------------|------|---------|------------|---------------|--------------|
| +    | bus2ip_clk         | 1       | התתתחתת           | իորորուներ | תתתחתת     | תתתתת            | ותת <b>ותות</b> ותתו | תהתחתתה             | חחחת | ווווווו |            | տորո          | սերորուրիսու |
| •    | bus2ip_resetr      | 1       |                   |            |            |                  |                      |                     |      |         |            |               |              |
| - 🄶  | busZip_addr        | 0000000 | 000000000         |            | 2          | 1001 <b>34</b> C |                      |                     |      | _]20(   | 101FC0     |               | 000000000    |
| - 🏘  | busZip_data        | 0000000 | <u>)000000000</u> |            | <u>)</u> 0 | 1070000          |                      |                     |      | _100    | <u>Xoo</u> | <u>)00610</u> |              |
| - 🔶  | bus2ip_rnw         | 1       | 1                 |            |            |                  |                      |                     |      |         |            |               |              |
| -    | bus2ip_be          | 1       | )0                |            | )2         |                  | )4                   | )B                  | )I   | 1.14    |            |               | Xo           |
| - 🔶  | bus2ip_burst       | 0       | 1                 |            |            |                  |                      |                     |      |         |            |               |              |
| - 🄶  | busZip_burstlength | 00      | ) <u>oo</u>       |            |            |                  |                      |                     |      | DZ      |            |               | 00           |
| - 🔶  | busZip_wrreq       | 0       | 1                 |            |            |                  |                      |                     |      |         |            |               |              |
| -    | bus2ip_rdreq       | 0       | 1                 |            | П          |                  | П                    |                     |      |         |            |               |              |
| -    | bus2ip_cs          | 0       | )0                |            | )2         |                  | [[2                  | ()2                 |      | 12      |            |               | 0            |
| -    | bus2ip_rdce        | 0       | <b>)</b> 0        |            | 12         |                  | [[2                  | 02                  |      | 0       |            |               |              |
| - 🔶  | busZip_wrce        | 0       | <u>)</u> o        |            |            |                  |                      |                     |      | Z       |            |               | 0            |
| - 🄶  | ipZbus_data        | 0000000 | <u>)000000000</u> |            |            |                  | Xloot                | 1000( <u>(</u> 000) | 100ľ | 0000    | 0000       |               |              |
| - 🔶  | ip2bus_wrack       | 0       | 1                 |            |            |                  |                      |                     |      |         |            | Ц             | Л            |
| - 🔶  | ip2bus_rdack       | 0       | 1                 |            |            |                  |                      |                     |      |         |            |               |              |
| - 🔶  | ip2bus_addrack     | 0       | 1                 |            |            |                  |                      |                     |      |         |            |               | .г           |
| ø    | ip2bus_error       | 0       | 1                 |            |            |                  |                      |                     |      |         |            |               |              |

Ē

# **Outline**

#### > AXI4 Transactions

- AXI4 Lite Slave
- AXI4 Lite Master
- AXI4 Slave
- AXI4 Master
- > IP Packager
- > Custom IP
- **>** Summary

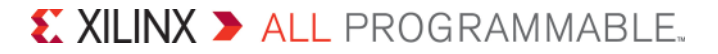

# **AXI4 Master Burst – Block Diagram**

#### > Parameterizable data width

- 32, 64, 128

#### Data burst

- 16, 32, 64, 128, 256 data beats

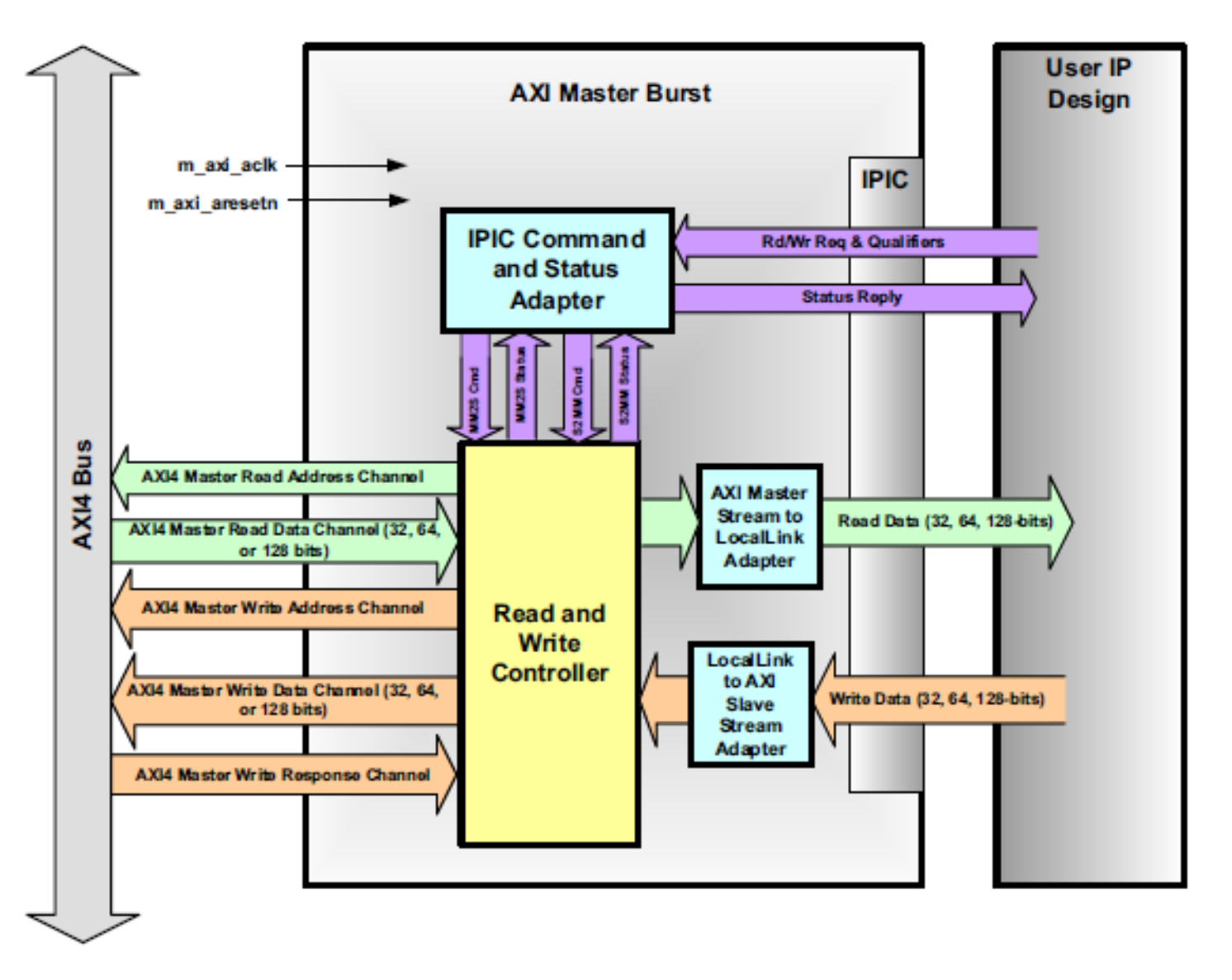

# **AXI4 Master Burst Read**

#### > 80 bytes of burst read

- ip2bus\_mst\_length signal
- > Transaction delimited by
  - bus2ip\_mst\_cmdack and bus2ip\_mst\_cmplt signals

#### Burst read broken into two transactions

- 16 data beats (64 bytes)
- 4 data beats (16 bytes)

#### > AXI master receive data

m\_axi\_rdata

#### > User logic receive data

bus2ip\_mstrd\_d

#### Data framing

- bus2ip\_mstrd\_sof\_n
- bus2ip\_mstrd\_eof\_n

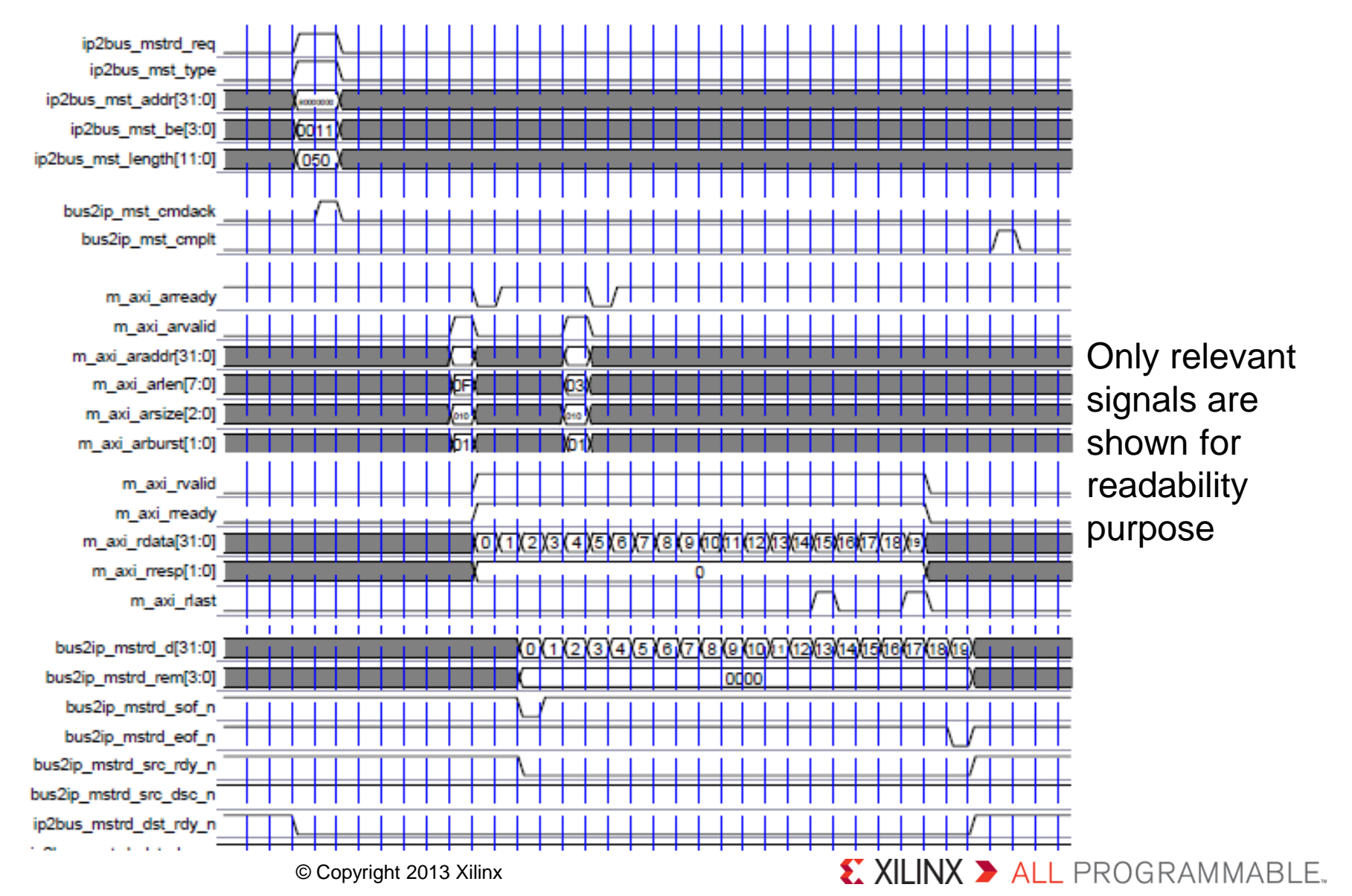

Creating Custom IP 14-25

# **AXI4 Master Burst Write**

#### > 80 bytes of burst write

- ip2bus\_mst\_length signal
- Transaction delimited by
  - bus2ip\_mst\_cmdack and bus2ip\_mst\_cmplt signals
- > Burst write broken into two transactions
  - 16 data beats (64 bytes)
  - 4 data beats (16 bytes)

#### > User logic writes data

- IP2Bus MstWr d

#### > AXI master write data

m\_axi\_wdata

#### Data framing

- IP2Bus\_MstWr\_sof\_n
- IP2Bus\_MstWr\_eof\_n

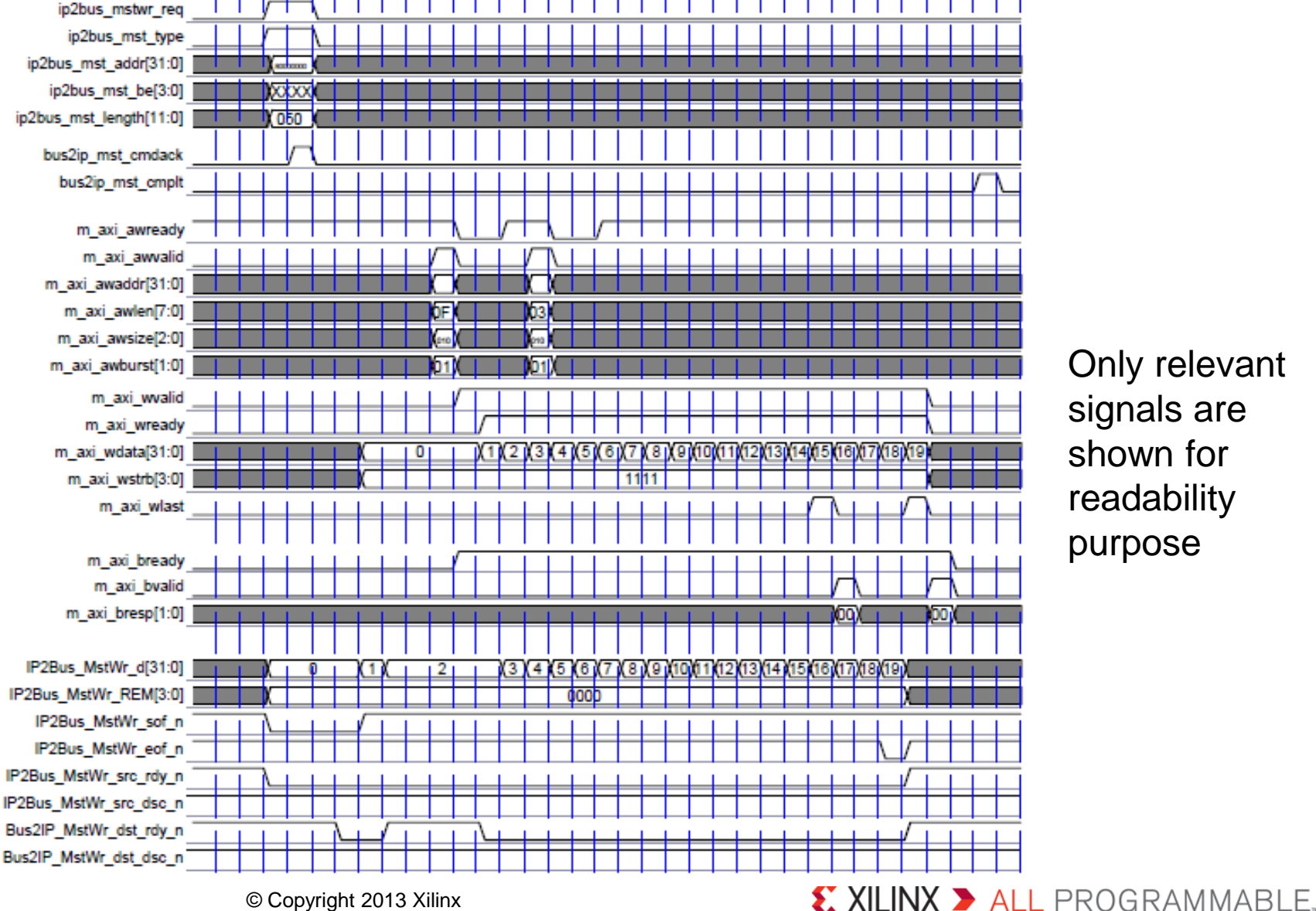

Creating Custom IP 14-26

© Copyright 2013 Xilinx

# **Outline**

#### **>** AXI4 Transactions

- AXI4 Lite Slave
- AXI4 Lite Master
- AXI4 Slave
- AXI4 Master
- > IP Packager
- > Custom IP
- **>** Summary

# **Reusing Your IP**

- > IP from many sources can be packaged and made available in Vivado
- > All IP available in the Vivado IP Catalog can be used to create IP Integrator designs
- > Any IP Integrator diagram can be quickly packaged as a single complex IP

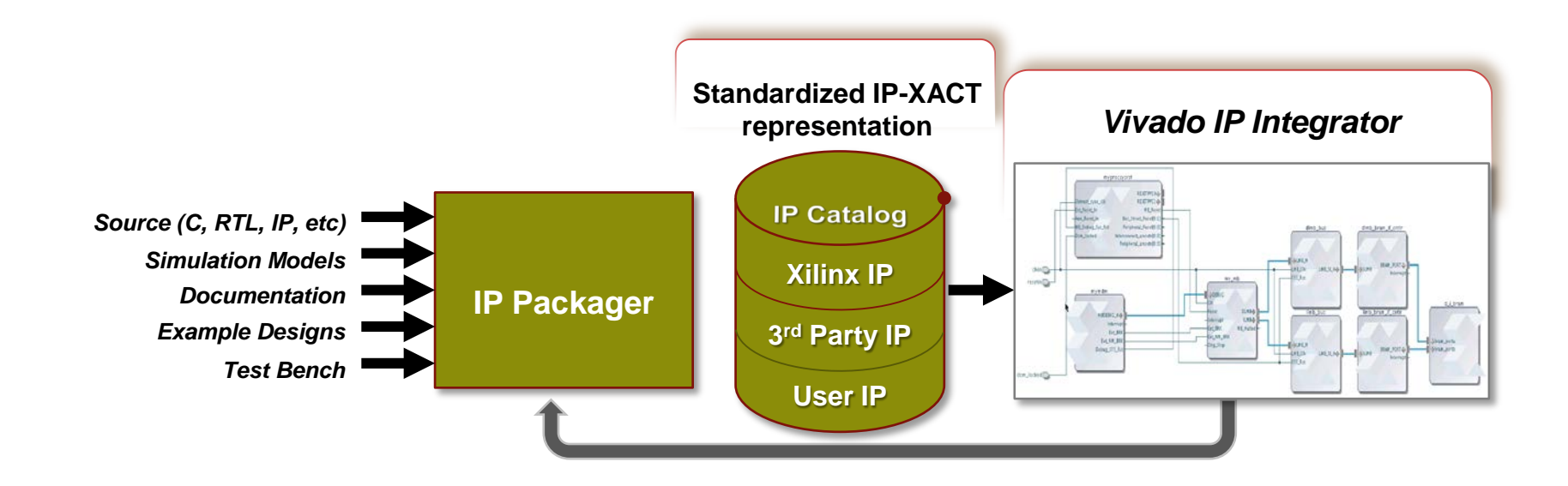

# **IP Packager**

The IP Packager allows a core to be packaged and included in the IP Catalog, or for distribution

> IP-XACT

- Complete set of files include
  - Source code, Constraints, Test Benches (simulation files), documentation
- IP Packager can be run from Vivado on the current project, or on a specified directory

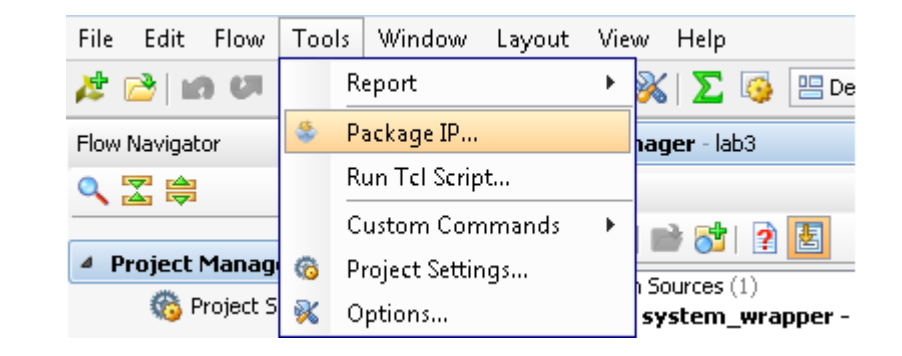

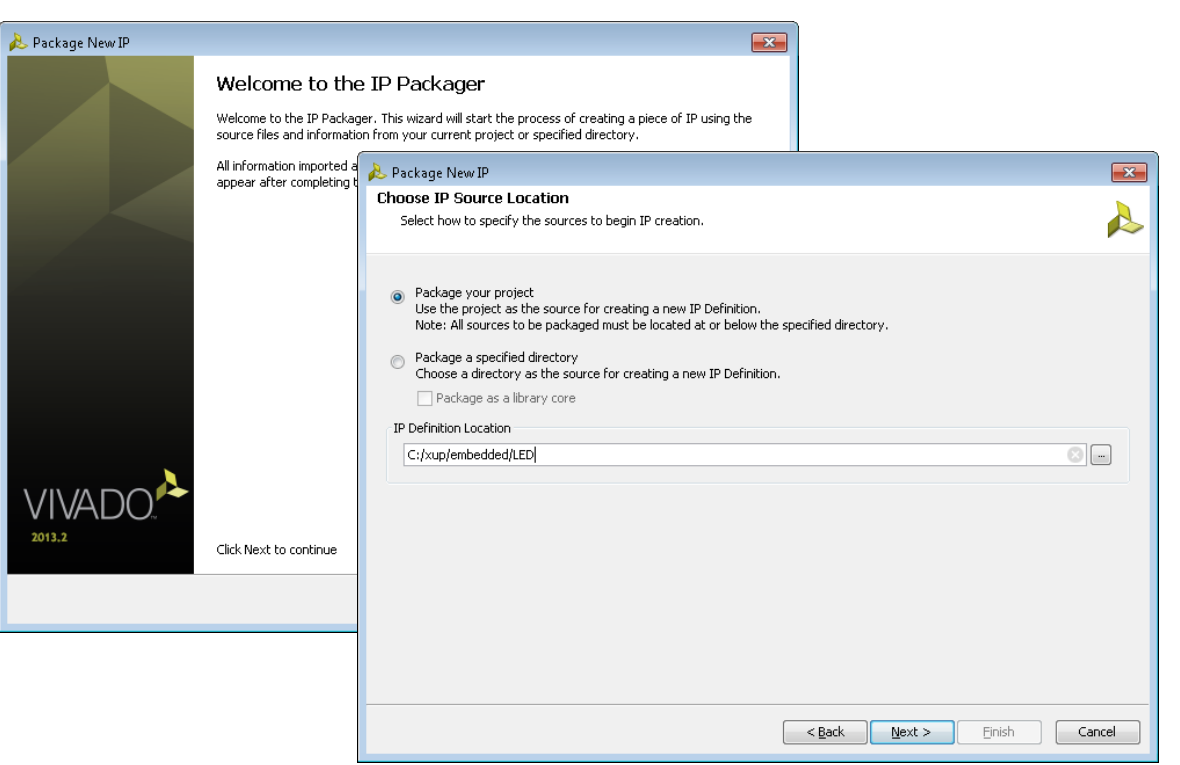

#### 

# **IP-XACT**

### Industry Standard (IEEE) XML format to describe IP using meta-data

- Ports
- Interfaces
- Configurable Parameters
- Files, documentation
- IP-XACT only describes high level information about IP, not low level description, so does not replace HDL or Software.
- > Enables automatic connection, configuration and integration
- > Enables integration of 3<sup>rd</sup> Party IP
  - (And Export of your own IP)

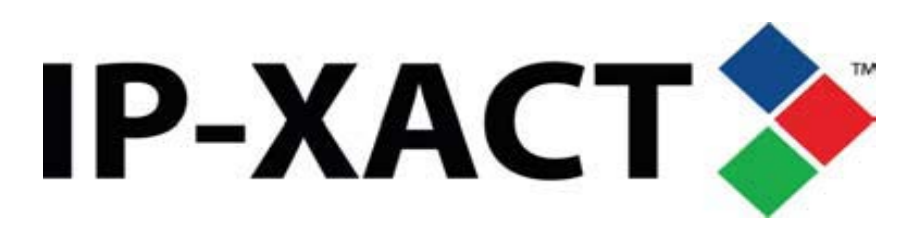

# **Customizing IP for Reuse in IP Packager**

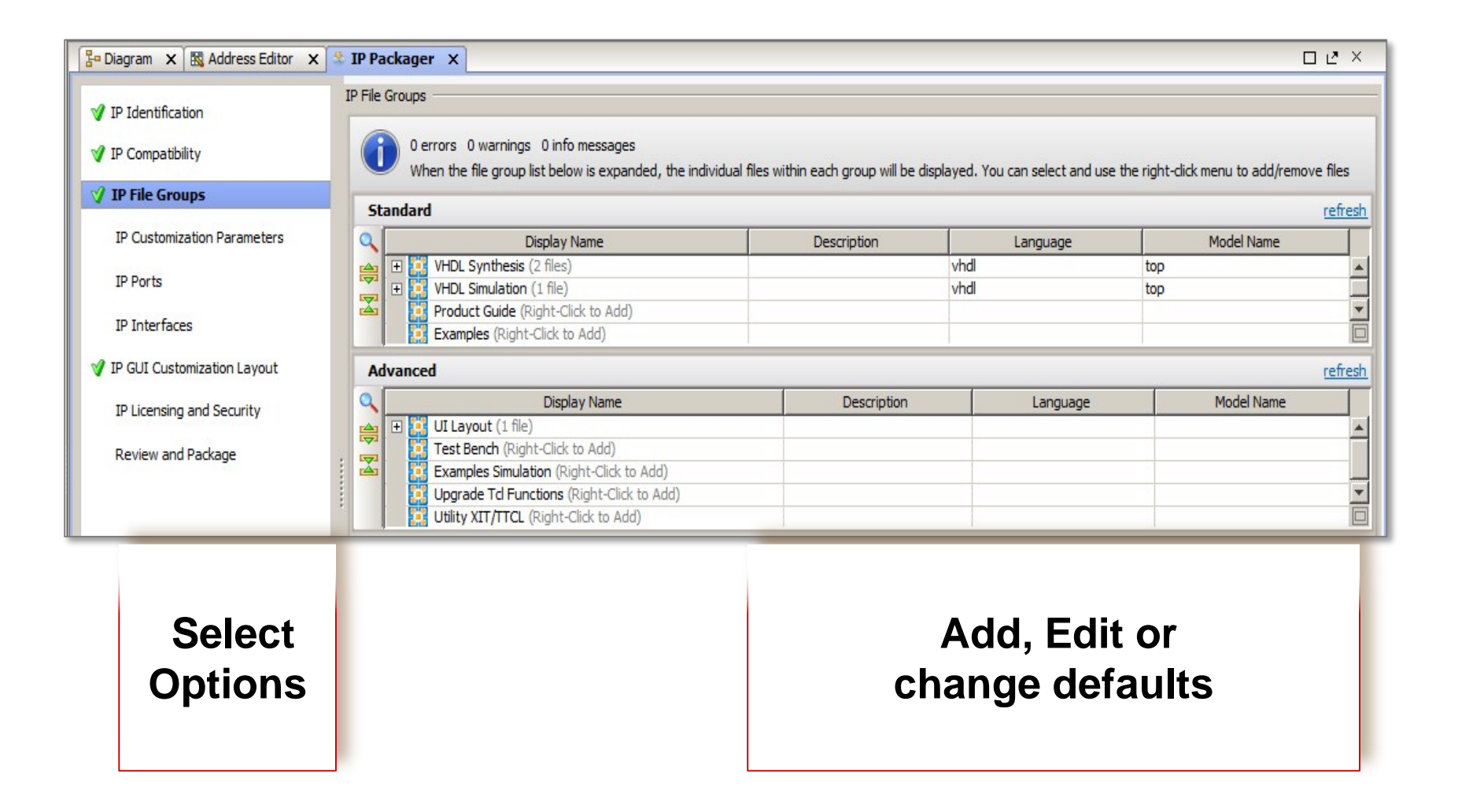

# **Using and Reusing Packaged IP**

> The Vivado IP Catalog can be extended by adding additional IP Repositories. Third party IP, your custom IP, and Xilinx provided IP are displayed in an identical manner

| IP Catalog X                                                                                                    |   |                                                                                               | 🝌 Update IP Catalog 🛛 🛛 🗙                                                                                                    |
|----------------------------------------------------------------------------------------------------|---|-----------------------------------------------------------------------------------------------|----------------------------------------------------------------------------------------------------|
| Search: Q-<br>Name                                                                                                    |   | ∠1 Version ∇2                                                                                 | Update your IP Catalog with new user IP. Optionally specify the location of IP repositories.                                                                                                    |
| Automotive & Industrial      AXI Infrastructure      AXI Infrastructure      AXI Infrastructure      AXI Infrastructure      BaseIP      Communication & Networking      Debug & Verification      Digital Signal Processing      Debug & Verification      Digital Signal Processing      Debug & Processing      Debug & Processing      Debug & Storage Elements      Memories & Storage Elements      Digital Bus Interfaces      Dideo & Image Processing | 5 | Customize IP                                                                                  | Xilinx IP Repository Search Path: C:/Xilinx_2012.3/14.3/ISE_DS/ISE         Optional IP Repository Search Paths         C:/My_IP_Repository         C:/My_IP_Repository         f         Add Directories         OK |
|                                                                                                    |   | License Status<br>Compatible Families<br>Add IP<br>Update IP Catalog<br>Export to Spreadsheet |                                                                                                    |

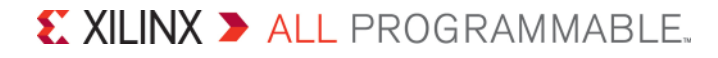

# **Capture Your IP Using the Vivado IP Packager**

#### > Wizard-based flow

- Automates generation of IP-XACT IP
- Many pieces of meta-data automatically inferred
- Users can add additional meta-data

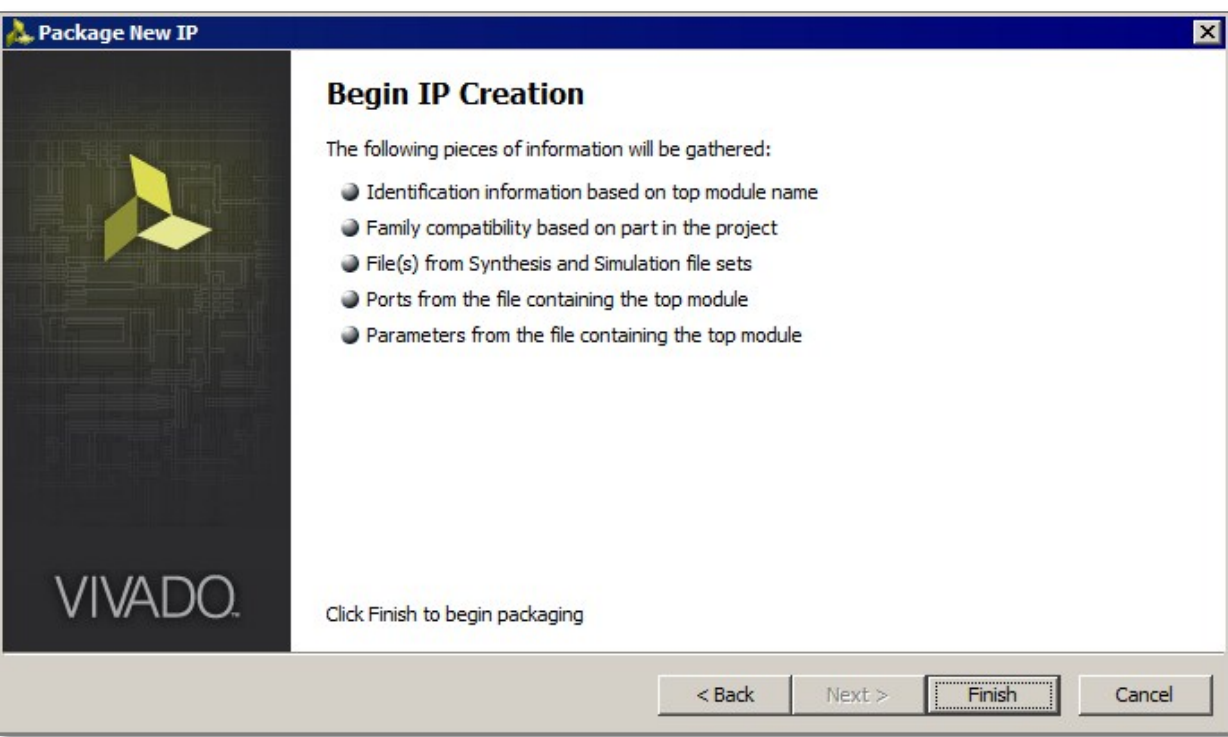

#### XILINX > ALL PROGRAMMABLE.

# **IP Packager**

### > Automatically analyze project/files to determine parameters

#### Initial Summary

### Identifies

- Files
  - Source HDL, Testbenchs, Documentation,
- Parameters
  - Configurable
- Ports
- Interfaces
- Compatability

### > Creates GUI Layout for IPI

| 1 | 🚴 IP Packager Summ                                        | ary                                                                                                    | × |  |  |  |  |  |  |
|---|-----------------------------------------------------------|----------------------------------------------------------------------------------------------------|---|--|--|--|--|--|--|
|   | The following information was found and added to your IP: |                                                                                                    |   |  |  |  |  |  |  |
|   | IP Identification                                         |                                                                                                    |   |  |  |  |  |  |  |
|   | xilinx.com:user:syste                                     | em_wrapper:1.0                                                                                                    |   |  |  |  |  |  |  |
|   | IP Compatibility                                          |                                                                                                    |   |  |  |  |  |  |  |
|   | Added compatibility f                                     | or family: zyng                                                                                                    |   |  |  |  |  |  |  |
|   | IP File Groups                                            |                                                                                                    |   |  |  |  |  |  |  |
|   | Found 2 files for syn                                     | thesis.                                                                                                    |   |  |  |  |  |  |  |
|   | Top Module found fo                                       | r synthesis: system_wrapper                                                                                                    |   |  |  |  |  |  |  |
|   | Found 1 file for simul                                    | ation.                                                                                                    |   |  |  |  |  |  |  |
|   | Top Module found fo                                       | r simulation: system_wrapper                                                                                                    |   |  |  |  |  |  |  |
|   | IP Customization                                          | Parameters                                                                                                    |   |  |  |  |  |  |  |
|   | No parameters found                                       | for IP customization.                                                                                                    |   |  |  |  |  |  |  |
|   | IP Ports                                                  |                                                                                                    |   |  |  |  |  |  |  |
|   | Found 24 ports on y                                       | our IP.                                                                                                    |   |  |  |  |  |  |  |
|   | IP Interfaces                                             |                                                                                                    |   |  |  |  |  |  |  |
|   | No bus interfaces fo                                      | und for your IP.                                                                                                    |   |  |  |  |  |  |  |
|   | IP GUI Customizat                                         | tion Layout                                                                                                    |   |  |  |  |  |  |  |
|   | Default IP GUI creat                                      | ed.                                                                                                    |   |  |  |  |  |  |  |
|   | Next Steps:                                               | Walk through each of the items on the left that do not have a check<br>mark or have an exclamation mark and verify the information<br>populated. |   |  |  |  |  |  |  |
|   | IP Definition Location:                                   | c:/xup/embedded/LED/component.xml                                                                                                    |   |  |  |  |  |  |  |
|   |                                                           |                                                                                                    |   |  |  |  |  |  |  |
|   |                                                           | OK                                                                                                    |   |  |  |  |  |  |  |

XILINX > ALL PROGRAMMABLE.

# **IP Packager**

### > Modify configuration

- Properties
- Compatibility
- Files
- Custom parameters
- Ports
- Interfaces
- Address and Memory
- IP and security

| Σ Project Summary 🛛 🗙 🔞 axi_lite_sla | ve.v 🗙 🔮 Package IP                | - axi_lite_slave ×                                                   | □ ٿ ×                             |
|--------------------------------------|------------------------------------|----------------------------------------------------------------------|-----------------------------------|
| ✓ IP Identification                  | IP Identification                  |                                                                      |                                   |
| V IP Compatibility                   | 0 errors 0 wa<br>Fill in and modif | nings 0 info messages<br>y the information fields below that will be | used to identify your IP. Set the |
| 💜 IP File Groups                     | categories in w                    | hich your IP will appear in the IP Catalog I                         | by modifying the Taxonomy.        |
| IP Customization Parameters          | Identification                     |                                                                      |                                   |
| 💜 IP Ports                           | Vendor :                           | xilinx.com                                                           | ٢                                 |
| 💜 IP Interfaces                      | Library :                          | user                                                                 | 8                                 |
| 💜 IP Addressing and Memory           | Name :                             | axi_lite_slave                                                       | 0                                 |
| 💜 IP GUI Customization Layout        | Version :<br>                      | 1.0                                                                  |                                   |
| IP Licensing and Security            | Display Name :                     | axi_lite_slave_v1_0                                                  | 8                                 |
| 🎷 Review and Package                 | Description :                      | axi_lite_slave_v1_0                                                  | 8                                 |
|                                      | Vendor Display Name :              |                                                                      |                                   |
|                                      | Company Url :                      |                                                                      |                                   |
|                                      | Categories :                       | /Basic_Elements                                                      | -                                 |
|                                      | Root Directory :                   | c:/xup/embedded/labs/led_ip                                          |                                   |
|                                      | Xml File Name :                    | c:/xup/embedded/labs/led_ip/component                                | xml                               |
|                                      | Show advanced infor                | mation                                                               |                                   |

# **IP** repository

- > Creates .xml file for the IP
- > Specify the directory in the repository
- > Displays IP in the repository

| \lambda Project Settings | ×                                                                                                    |
|--------------------------|----------------------------------------------------------------------------------------------------|
| 3                        | IP<br>Repository Manager Packager                                                                                                    |
| <u>G</u> eneral          | Add directories to the list of repositories. You may then add<br>additional IP to a selected repository. If an IP is disabled then<br>a tool-tip will alert you to the reason. |
| Simulation               | IP Repositories                                                                                                    |
| >                        | C:/xup/embedded/labs/led_ip (Project)                                                                                                    |
| Synthesis                | <b>7</b>                                                                                                    |
|                          |                                                                                                    |
|                          | Add Repository @ Refresh All                                                                                                    |
| Bitstream                | IP in Selected Repository                                                                                                    |
| =                        | axi_lite_slave_v1_0 (xilinx.com:user:axi_lite_slave:1.0)                                                                                                    |
| Īb                       | 🔮 Add IP 🥏 Refresh Repository                                                                                                    |
|                          |                                                                                                    |
|                          | OK Cancel Apply                                                                                                    |

# **Outline**

#### **>** AXI4 Transactions

- AXI4 Lite Slave
- AXI4 Lite Master
- AXI4 Slave
- AXI4 Master
- > IP Packager
- > Custom IP
- **>** Summary

# **Create Custom IP (Starting in 2013.3)**

### Create and Package IP Wizard

#### Generates HDL template for

- Slave/Master
  - AXI Lite/Full/Stream

#### > Optionally Generates

- Software Driver
  - Only for AXI Lite and Full slave interface
- Test Software Application
- AXI4 BFM Example

| 👃 Create And Package New IP |                                           |                                                                                                    |
|-----------------------------|-------------------------------------------|----------------------------------------------------------------------------------------------------|
|                             | Welco<br>Packa<br>This wizar              | ome to Create and<br>age IP<br>rd addresses:                                                                                                    |
|                             | IP Packa<br>Start the<br>the sourc        | aging:<br>process of creating a piece of IP using<br>e files and information from your current                                                                                                    |
|                             | project d                                 | 🚴 Create And Package New IP 🛛 💽                                                                                                    |
| 2013.3                      | AXI4 Pe<br>Creates<br>includes<br>example | Choose Create Peripheral or Package IP                                                                                                    |
|                             | Click Nex                                 | <ul> <li>Package your project         Use the project as the source for creating a new IP Definition.         Note: All sources to be packaged must be located at or below the specified directory.         Package generated files - Package already generated HDL for IP in the project.     </li> <li>Package a specified directory         Choose a directory as the source for creating a new IP Definition.     </li> </ul> |
|                             |                                           | <ul> <li>Package as a library core - Library cores are available for reference by<br/>other IP.</li> <li>Note: Library cores do not appear in the IP Catalog.</li> </ul>                                                                                                    |
|                             |                                           | Create new AXI4 peripheral<br>Creates AXI4 IP, Driver, TestApp and the AXI4 BFM example design.                                                                                                    |
|                             |                                           | C:/xup/embedded/labs/lab2                                                                                                    |
|                             |                                           |                                                                                                    |
|                             |                                           | <pre>&lt; Back Next &gt; Finish Cancel</pre>                                                                                                    |

#### 

# **Generated Template for AXI Lite**

### > HDL implementation of AXI Interface

- 32 bit data width
- User specifies required number of registers (minimum 4)
- Read/write to/from Registers implemented
- > User logic can be easily connected
- > User logic can be a hierarchical design

```
case ( axi awaddr [ADDR LSB+OPT MEM ADDR BITS: ADDR LSB] )
  2'h0:
    for ( byte index = 0; byte index <= (C S AXI DATA WIDTH/8)-1; byte ind
     if ( S AXI WSTRB[byte index] == 1 ) begin
        // Respective byte enables are asserted as per write strobes
        // Slave register O
        slv req0[(byte index*8) +: 8] <= S AXI WDATA[(byte index*8) +: 8]</pre>
      end
 2'h1:
    for ( byte index = 0; byte index <= (C S AXI DATA WIDTH/8)-1; byte ind
     if ( S AXI WSTRB[byte index] == 1 ) begin
        // Respective byte enables are asserted as per write strobes
        // Slave register 1
        slv reg1[(byte index*8) +: 8] <= S AXI WDATA[(byte index*8) +: 8]</pre>
      end
 2'h2:
    for ( byte index = 0; byte index <= (C S AXI DATA WIDTH/8)-1; byte ind
     if ( S AXI WSTRB[byte index] == 1 ) begin
        // Respective byte enables are asserted as per write strobes
        // Slave register 2
        slv_reg2[(byte_index*8) +: 8] <= S AXI WDATA[(byte index*8) +: 8]</pre>
      end
 2'h3:
    for ( byte index = 0; byte index <= (C S AXI DATA WIDTH/8)-1; byte inc
     if ( S AXI WSTRB[byte index] == 1 ) begin
        // Respective byte enables are asserted as per write strobes
        // Slave register 3
        slv reg3[(byte index*8) +: 8] <= S AXI WDATA[(byte index*8) +: 8]</pre>
      end
```

XILINX > ALL PROGRAMMABLE.

# HDL AXI Lite

#### Connect user logic to registers, or modify design

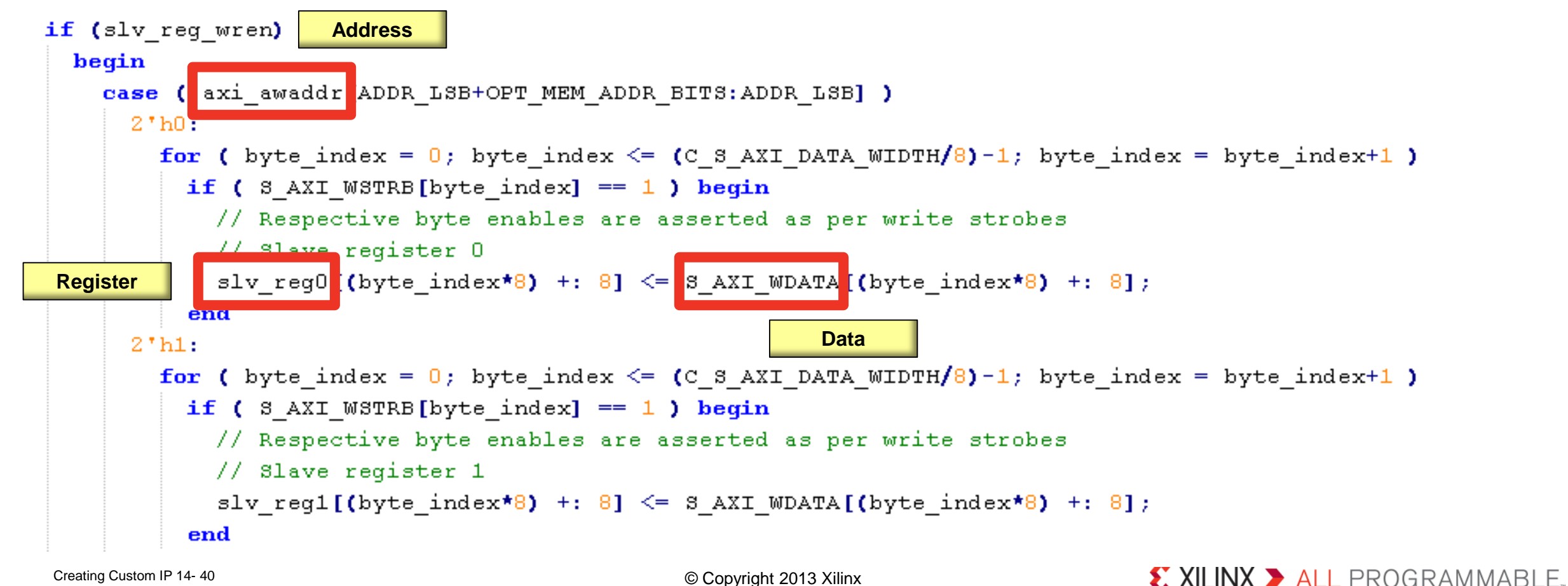

# **Generated Template for AXI Full**

### > HDL AXI Full Interface

- 32 bit data interface
- Burst transaction support implemented
  - Specify size of memory space
  - Up to 1024 Bytes
- Example code implementing block memory
  - User logic can connect or replace this section

```
case (S AXI AWBURST)
 2'b00: // fixed burst
  // The write address for all the beats in the transaction are fixed
   begin
      axi awaddr <= axi awaddr;
     //for awsize = 4 bytes (010)
    end
 2'b01: //incremental burst
  // The write address for all the beats in the transaction are increments by
   begin
      axi awaddr[C S AXI ADDR WIDTH - 1:ADDR LSB] <= axi awaddr[C S AXI ADDR W.
     //awaddr aligned to 4 byte boundary
      axi awaddr[ADDR LSB-1:0] <= {ADDR LSB{1'b0}};</pre>
     //for awsize = 4 bytes (010)
    end
 2'b10: //Wrapping burst
  // The write address wraps when the address reaches wrap boundary
   if (aw wrap en)
     begin
        axi awaddr <= (axi awaddr - aw wrap size);
      end
    else
     begin
        axi awaddr[C S AXI ADDR WIDTH - 1:ADDR LSB] <= axi awaddr[C S AXI ADDR
        axi awaddr[ADDR LSB-1:0] <= {ADDR LSB{1'b0}};</pre>
      end
  default: //reserved (incremental burst for example)
   begin
      axi awaddr <= axi awaddr [C S AXI ADDR WIDTH - 1:ADDR LSB] + 1;
     //for awsize = 4 bytes (010)
```

#### XILINX ➤ ALL PROGRAMMABLE.

# **Files created**

#### > component.xml

- IP XACT description

### >bd

- Block Diagram tcl file

### > drivers

- SDK and software files (c code)
- Simple register/memory read/write functionality
- Simple SelfTest code

# hdl

- Verilog/VHDL source

# > xgui

- GUI tcl file

XStatus LED\_IP\_Reg\_SelfTest(void \* baseaddr\_p)

#### /\*

\* Write to user logic slave module register(s) and read back
\*/
xil printf("User logic slave module test...\n\r");

```
for (write_loop_index = 0 ; write_loop_index < 4; write_loop_index++)
LED_IP_mWriteReg (baseaddr, write_loop_index*4, (write_loop_index+1
READ_WRITE_MUL_FACTOR);
for (read_loop_index = 0 ; read_loop_index < 4; read_loop_index++)
if ( LED_IP_mReadReg (baseaddr, read_loop_index*4) != (read_loop_in
+1)*READ_WRITE_MUL_FACTOR) {
    xil_printf ("Error reading register value at address %x\n", (int)
    baseaddr + read_loop_index*4);
    return XST_FAILURE;
</pre>
```

XILINX > ALL PROGRAMMABLE.

# **Using the IP**

### > Modify template, add user logic

# Package IP

- Specify configuration settings

### Specify IP directory in the Vivado repository

- Project settings
- > Use in IP Catalog like any other IP

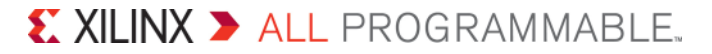

# **Outline**

#### **>** AXI4 Transactions

- AXI4 Lite Slave
- AXI4 Lite Master
- AXI4 Slave
- AXI4 Master
- > IP Packager
- > Custom IP
- **>** Summary

# **Summary**

#### > AXI4 interface defines five channels

- All channels use basic VALID/READY handshake to complete a transfer
- > AXI Interconnect extends AXI interface by allowing 1-to-N, N-to-1, N-to-M, and M-to-N connections
- > Custom IP can be imported using IP Packager
- > Include in the IP Repository for reuse across projects
- > Create and Import wizard supports AXI Lite, Full, and Stream compatible IP creation
  - Handles interface side protocol
  - Provides template to add HDL functionality

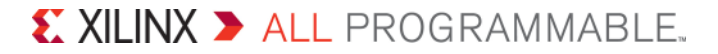